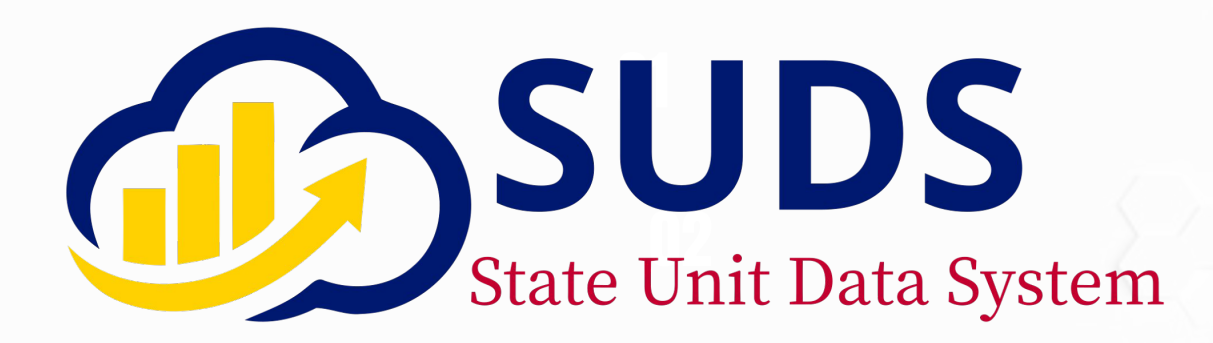

SUDS User Guide

# **Case Note Records**

Case Notes, ADRC , Care Plan Notes, Nutrition Service Notes, Provider Case Manager

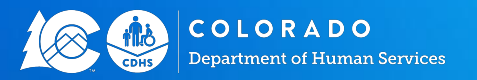

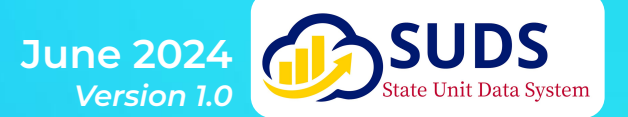

### **Case Note Records - What's a Note and What's a Record**

Case Note Record Type refers to the system record type. The record type assigns a note name depending on the service and/or the user who rights the note. SUDS has six different case note record types: **Case Notes, ADRC, Care Plan Notes, Nutrition Service, and Provider Case Manager.** 

One of the Case Note Record Types is called Case Notes, which is confusing. Case Notes have the least number of restrictions. Any user can create a Case Note on a client's record and anyone can view that note.

The remaining Case Note Record types are controlled by permission sets and can only be used by certain users.

- Nutrition Service: For Use by Dieticians
- ADRC: For Use by ADRC employees
- Provider Case Manager: For use by Providers providing Case Management
- Care Plan Notes: AAA Staff who provide Case Management

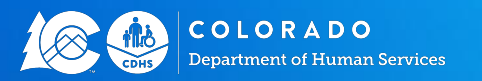

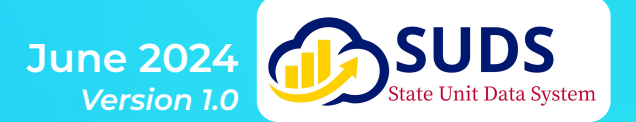

## Creating a Case Note

Creating a New Case Note

#### New Service Case Note

To create any kind of Case Note, navigate to the client record of the client you want to create a note for. Once you are on the client record, scroll down to Service Case Notes and Click New

#### Select a record type

- Care Plan Notes
- ADRC

- Case Notes
- ) Nutrition Service Notes
- Provider Case Manager

NOTE: If you do not have access to Care Plan, ADRC, Provider Case Manager or Nutrition Service Notes, they will not display as a selection.

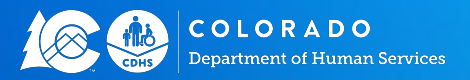

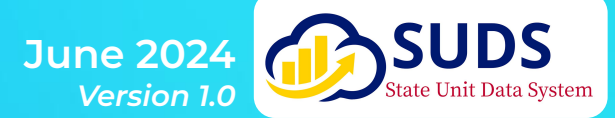

#### **Case Notes for All SUDS Users**

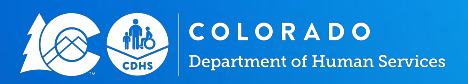

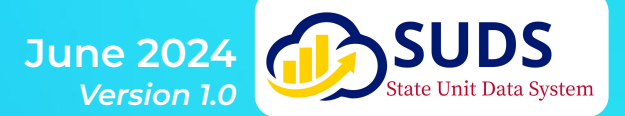

**Case Notes:** Only use Case Notes for basic information like a client's previous address or client no longer receiving homemaker services.

All users in SUDS can see Case Notes, regardless of region or login credentials.

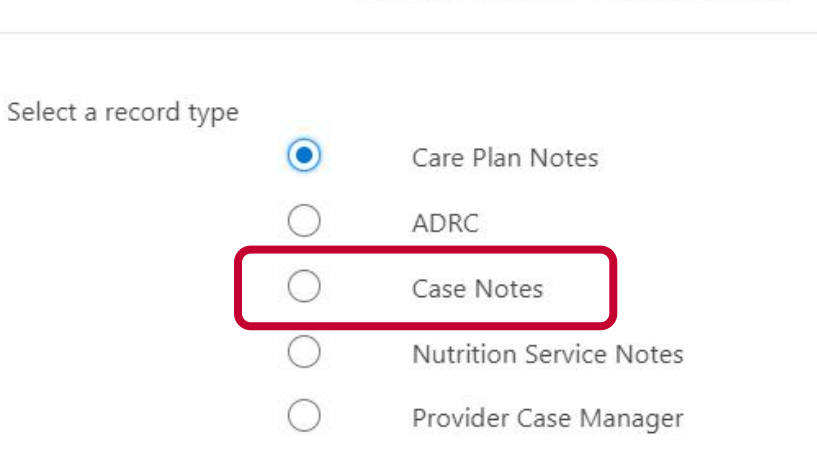

Case Notes **are** HIPAA and PII compliant. All other case notes are HIPAA, PII protected and "hidden" from other users for additional security and privacy reasons.

New Service Case Note

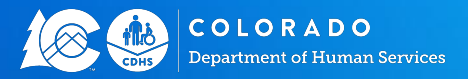

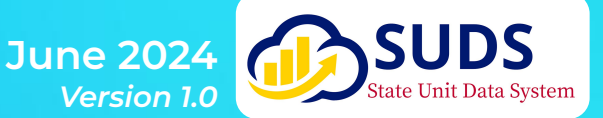

Case Notes have certain requirements, which include:

- Client SUDS ID. This field will automatically populate the SUDS Client ID since you create a note from the client record.
- 2. The Date cannot be in the future.
- 3. The field labeled **Notes** is where you enter the client information.
- 4. Case Notes are searchable. Be thoughtful about your wording so you have keywords that you can search by.

|                          | * = Required Informatio    | n |
|--------------------------|----------------------------|---|
| Information              |                            |   |
| Note Numbe               |                            |   |
| * Client                 | S Client-00460479 X        |   |
| Date                     | Ē                          |   |
| Notes                    |                            |   |
| Key Words                |                            |   |
| System Inform            | tion                       |   |
|                          | 5                          |   |
| Service Case<br>Provider | Note State Unit on Aging X |   |
| Owner                    | 😸 Sarah Barrett            |   |
| Record Type              | Case Notes                 |   |
|                          |                            | 1 |
|                          | Cancel Save & New Save     |   |

New Service Case Note: Case Notes

System Information will auto-populate based on your login. This only applies if you are a single-region user.

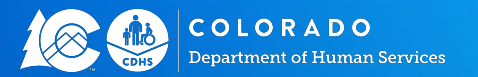

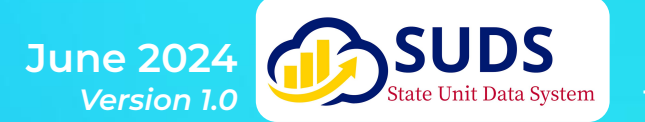

# ADRC

#### **Options Counseling and Case Management**

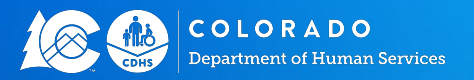

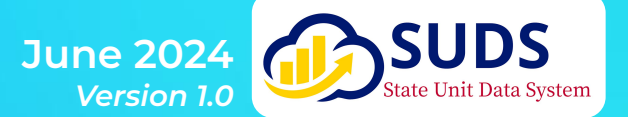

### **ADRC Case Notes**

ADRC Case Notes are created by ADRC Options Counselors who provide the following services:

- 1. Options Counseling
- 2. ADRC Case
- 3. ADRC Caregiver Case Management
- 4. ADRC Grandparent Caregiver Case Management.

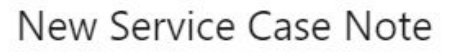

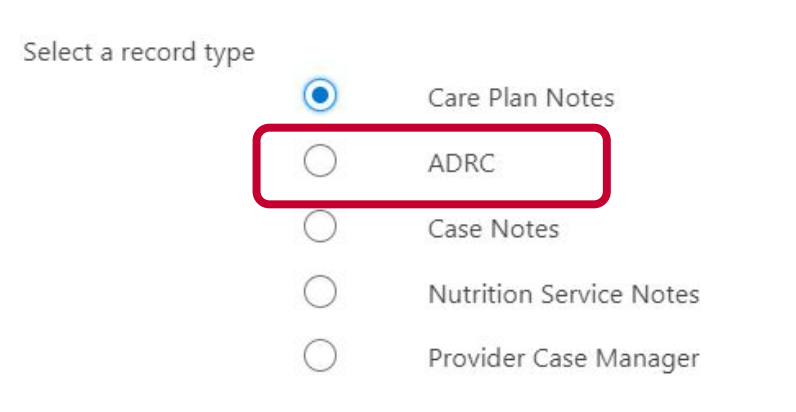

If you are an ADRC Options Counselor that also provides Case Management, please contact the SUDS Help Desk to ensure your permissions have been set up to allow use of both the ADRC and Care Plan Notes

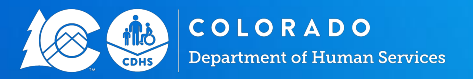

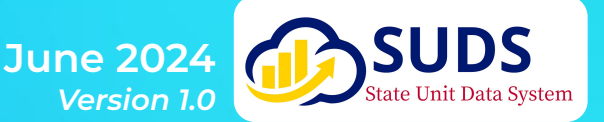

### **ADRC Case Notes**

For an **ADRC Case Note**, the **SUDS Client ID** is required, but this will auto-populate since you are on the client record.

**Date is required** for the purposes of unit conversion and cannot be in the future.

**Converted as a Service Unit** is a read only field, which means it cannot be changed by a user. If the box is unchecked, a unit was not created. If the box is checked, a unit was created.

|                                 |                   | * = Required Inform |
|---------------------------------|-------------------|---------------------|
| ormation                        |                   |                     |
| Note Number                     |                   |                     |
| * Client                        | 2 Client-00126489 | ×                   |
| * Date                          |                   | ä                   |
| Case Manager                    | Search People     | ۹                   |
| Other ADRC ()<br>Counselor/Case |                   |                     |

New Service Case Note: ADRC

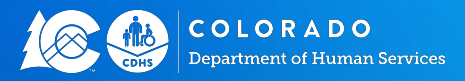

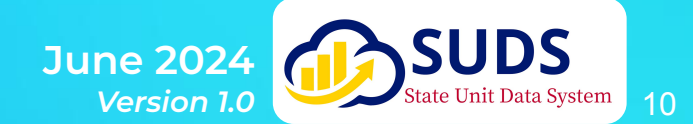

### **ADRC Case Notes: Options Counseling**

**Options Counseling:** A person-centered approach to helping individuals gain an understanding of the benefits and limitations of long-term services and support options, and the knowledge to access these resources, in order to empower them to make choices that reflect their unique needs, values and circumstances.

| ADRC Service Informatio        | 'n                        |                                            |   |  |
|--------------------------------|---------------------------|--------------------------------------------|---|--|
| ADRC Service Type              | None                      |                                            | • |  |
| Time Spent with Client         | ✓None                     |                                            |   |  |
| nine opent with client         | Options Counseling        | Options Counseling, Quick Call, and Follow |   |  |
| Billable Time with 🌘<br>Client | Quick Call                | Up will all create units for Options       |   |  |
| Session Information            | Follow Up                 | reporting purposes.                        |   |  |
| Notos                          | Case Management           |                                            |   |  |
| Notes                          | Caregiver Case Management |                                            |   |  |
|                                | Grandparent Caregiver     | Case Management                            |   |  |

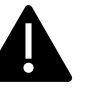

Contact your AAA Admin to determine if you have Service Authorizations to provide Caregiver and Grandparent Caregiver Case Management Services.

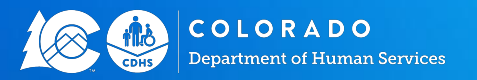

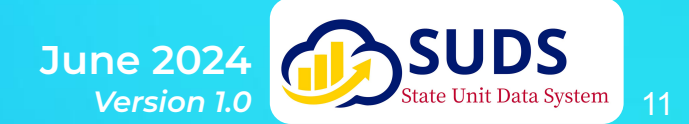

### **ADRC Case Notes**

ADRC Case Management: Defined as assisting with the coordination of long-term care services, in circumstances where a person and/or their caregivers are experiencing diminished functioning capacities, personal conditions, or other characteristics which require the provision of services by formal service providers. Activities of case management may include: assessing needs, developing care plans, authorizing services, arranging services, coordinating the provision of services among providers, follow-up, and reassessment, as required.

ADRC Caregiver Case Management:

Same service, but provided to Caregivers.

ADRC Grandparent Caregiver Case Management: Same service, but provided to Grandparent Caregivers

| ADRC Service Type                | None                     |                                                                                    |
|----------------------------------|--------------------------|------------------------------------------------------------------------------------|
|                                  | ✓None                    |                                                                                    |
| me Spent with Client             | Options Counseling       |                                                                                    |
| Billable Time with   🚯<br>Client | Quick Call               | Options Counseling, Quick Call, and Follow<br>Up will all create units for Options |
| ssion Information                | Follow Up                | Counseling. The different options are for                                          |
| ssion mornation                  | Case Management          | reporting purposes.                                                                |
| Notes                            | Caregiver Case Manageme  | ent                                                                                |
|                                  | Grandparent Caregiver Ca | se Management                                                                      |

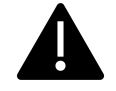

Contact your AAA Admin to determine if you have Service Authorizations to provide Caregiver and Grandparent Caregiver Case Management Services.

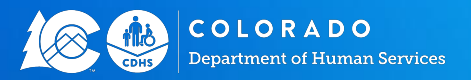

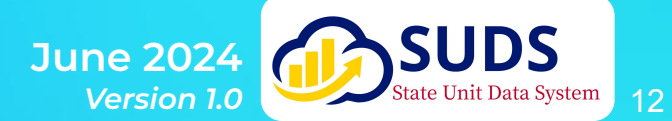

### **ADRC Case Notes**

Quick Call: Quick call is any phone call or information provided that is less than 15 minutes. Voicemails are a good example.

If you enter Quick Call, leave the Time Spent with Client blank. The units will automatically populate to 15 minutes.

**Follow Up:** Following up after the closure of Case Management to ensure that the client does not need additional help or services.

| ADRC Service Information  | n                                     |          |
|---------------------------|---------------------------------------|----------|
| ADRC Service Type         | None                                  | <b>•</b> |
| Time Seant with Client    | ✓None                                 |          |
| Time spent with client    | Options Counseling                    |          |
| Billable Time with Client | Quick Call                            |          |
| Session Information       | Follow Up                             |          |
| Notes                     | Case Management                       |          |
| Holes                     | Caregiver Case Management             |          |
|                           | Grandparent Caregiver Case Management |          |

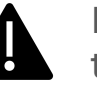

If you enter Quick Call and enter any amount of time higher than 0.25, SUDS will change the unit back to 0.25 for conversion.

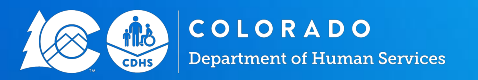

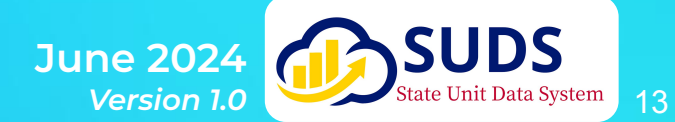

### **ADRC Case Note**

**Billable Time with Client** is the amount of time you want reimbursed for this interaction with the client.

If this case note is informational only (i.e., You added a professional contact) enter 0.00 as the **Billable Time with Client**.

Time increments are in 15 minute intervals up to 10.00 hours in accordance with ACL guidance.

| Time Spent with Client                                        |        |
|---------------------------------------------------------------|--------|
| Billable Time with  ONone Client                              | •      |
| Session Information                                           |        |
| Notes                                                         |        |
|                                                               | ✓INONE |
| SUDS Service Definitions and<br>Reporting Requirements        | 0.00   |
| Hours: Partial hour may be                                    | 0.25   |
| reported to two decimal places in                             | 0.50   |
| minutes, 0.50 = 30 minutes, 0.75 =<br>45 minutes)             | 0.75   |
|                                                               | 1.00   |
| The minimum increment allowed is 15 minutes (0.25 of an hour) | 1.25   |
|                                                               | 1.50   |

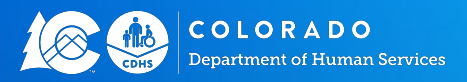

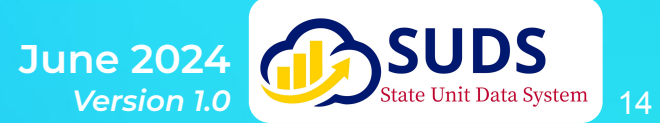

### **ADRC Case Note**

The Session Results section is options, but directly ties back to ADRC Policy. We encourage the use of this section as it can help you create more in-depth reports about ADRC services. One drawback to only creating ADRC notes is that narrative is difficult to search, whereas if this section is used, you can create a quick Follow Up Report of your agency's clients.

| Session Results               |                        |        |
|-------------------------------|------------------------|--------|
| Action Plan                   | Follow Up Needed       |        |
| Key Words                     | Case Closed            |        |
| Other Time Spent<br>on Client | Case Closure<br>Reason | None 💌 |

**Other Time Spend on Client** is to include admin time spent making calls, documentation, etc. to help the client. This time is not included during reimbursement.

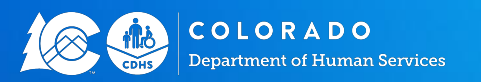

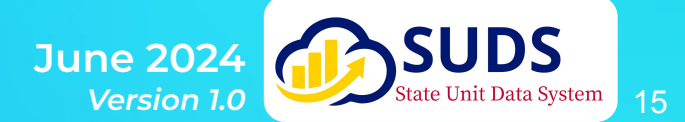

#### **Nutrition Counseling**

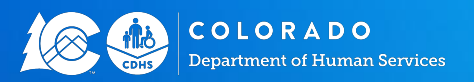

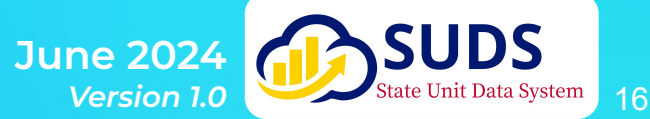

The only service that requires a Nutrition Case Note is Nutrition Counseling.

Information only nutrition case notes can be completed. \*see next slide

A Nutrition Case Note requires the SUDS Client ID, which will auto-populate since you are on the client's record.

**Date is required** for the purposes of unit conversion and cannot be in the future.

**Converted as a Service Unit** is a read only field, which means it cannot be changed by a user. If the box is unchecked, a unit was not created. If the box is checked, a unit was created.

|                                       | New Service Case Note: Nutrition Service Notes |             |
|---------------------------------------|------------------------------------------------|-------------|
|                                       | * = Required                                   | Information |
| Information                           |                                                |             |
| Note Number                           |                                                |             |
| * Client                              | 2 Client-00460479                              | ×           |
| *Date                                 |                                                | 苗           |
| Converted As<br>Service Unit          |                                                |             |
| Session Information                   | n                                              |             |
| Billable Time <b>(</b><br>with Client | Cancel Save & New Save                         |             |
| Notes                                 |                                                |             |

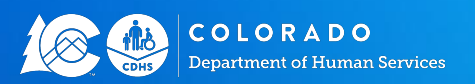

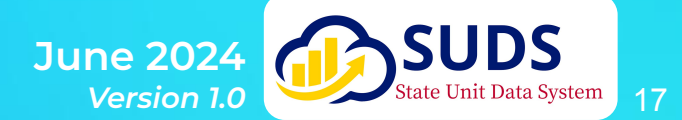

**Billable Time with Client** is the amount of time you want reimbursed for this interaction with the client.

If this case note is informational only (i.e., You added a professional contact) enter 0.00 as the **Billable Time with Client**.

Time increments are in 15 minute intervals up to 10.00 hours in accordance with ACL guidance.

| Session Information          | on    |   |
|------------------------------|-------|---|
| Billable Time<br>with Client | INone | • |
| Notes                        |       |   |
|                              |       |   |
| Key Words                    |       |   |
|                              |       |   |

#### SUDS Service Definitions and Reporting Requirements

| Hours: Partial hour may be           | 0 |
|--------------------------------------|---|
| reported to two decimal places in    | 0 |
| 15 minute increments (i.e. 0.25 = 15 |   |
| minutes, 0.50 = 30 minutes, 0.75 =   | 0 |
| 45 minutes).                         |   |
|                                      | 1 |
| The minimum increment allowed        | 1 |
| is 15 minutes (0.25 of an hour)      | 1 |
|                                      |   |

#### --None--

| 0.00 |
|------|
| 0.25 |
| 0.50 |
| 0.75 |
| 1.00 |
| 1.25 |
| 1.50 |

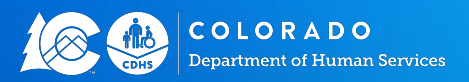

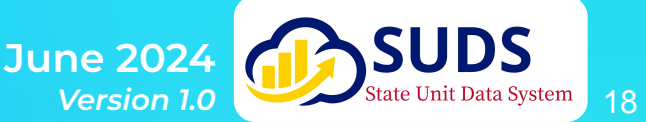

**SMART Goals** should be used to document individual client goals in SUDS, including potential barriers and client needs.

**Case Closed** and **Follow Up Needed** are optional fields to help users document entirety of the case management process.

|                                                                     | SMART Goals                      |      |   |                                 |      |      |   |
|---------------------------------------------------------------------|----------------------------------|------|---|---------------------------------|------|------|---|
| Other Time<br>Spend on Client<br>should include<br>admin time spent | Client-Selected<br>SMART Goal #1 |      |   | Potential Barriers to<br>Change |      |      |   |
|                                                                     | Client-Selected<br>SMART Goal #2 |      |   | Client Needs                    |      |      |   |
| entering                                                            | Case Closed                      |      |   | Follow Up Needed                |      |      |   |
| documentation,<br>etc. to help the                                  | Case Closure<br>Reason           | None | ▼ | Follow Up<br>Appointment        | Date | Time | 0 |
| Cherre.                                                             | Other Time Spent (<br>on Client  | D    |   |                                 |      |      |   |

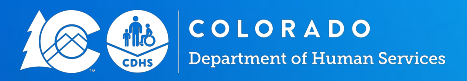

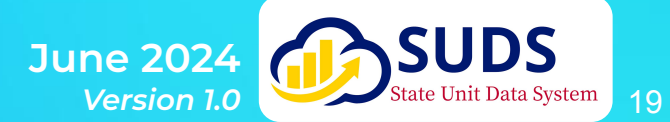

If an internal or external **Referral** is made, it should be entered here. Any service for which the referral was made can also be selected here.

Hover over the "i" information icon to see a list of services associated with each checkbox.

**SUDS does not automatically send the referral.** You can use Tasks, Chatter, or send an email.

This section assists with documentation and reporting.

| Referrals                     |                         |                       |   |
|-------------------------------|-------------------------|-----------------------|---|
| No Referrals                  |                         | External Referral 🕦 🗌 |   |
| Internal Referral             |                         | External referral     |   |
| Internal referral sent to:    | •                       | sen to.               |   |
|                               |                         |                       |   |
| system Information            |                         |                       |   |
|                               |                         |                       | 5 |
| Service Case Note<br>Provider | State Unit on Aging     |                       | × |
| Owner                         | 👼 Sarah Barrett         |                       |   |
| Record Type                   | Nutrition Service Notes |                       |   |

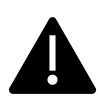

System Information shows the owner of the note, the note provider, and the type of note. In this case, a Nutrition Service Note.

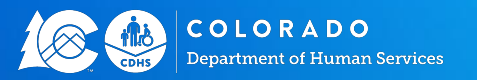

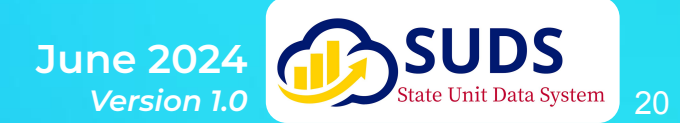

#### AAA Staff Case Management

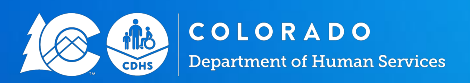

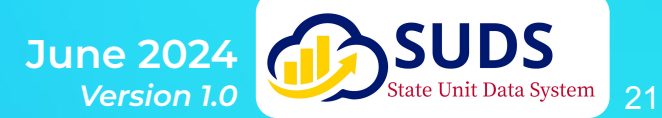

For a **Care Plan Note**, the **SUDS Client ID** is required, but this will auto-populate since you are on the client record.

**Date is required** for the purposes of unit conversion and cannot be in the future.

Enter the **Case Manager** and any other **ADRC Counselor** or **Case Manager**.

**Converted as a Service Unit** is a read only field, which means it cannot be changed by a user. If the box is unchecked, a unit was not created. If the box is checked, a unit was created.

|                                     | * = Required Informat |
|-------------------------------------|-----------------------|
| ormation                            |                       |
| Note Number                         |                       |
| *Client                             |                       |
| Search Clients                      | ٩                     |
| Complete this field.                |                       |
| * Date                              |                       |
|                                     | <b></b>               |
| Case Manager                        |                       |
| Search People                       | Q                     |
| Other ADRC Counselor/Case Manager 1 |                       |
| [*                                  |                       |

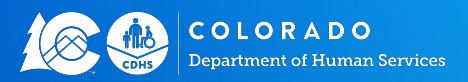

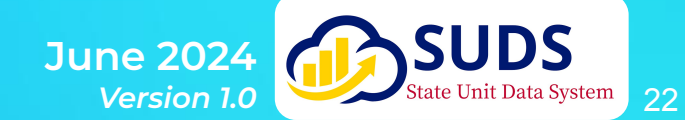

The **Case Management Service Type** can be any of these three fields:

- Case Management
- Caregiver Case Management
- Grandparent Caregiver Case Management

The **Case Management Service Type** must be selected before a unit can be created from the note.

| Ŀ | None                                  |  |
|---|---------------------------------------|--|
|   | ✓None                                 |  |
| 1 | Case Management                       |  |
|   | Caregiver Case Management             |  |
| L | Grandparent Caregiver Case Management |  |

Case Management Service Information

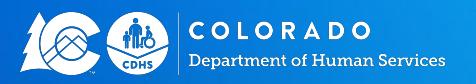

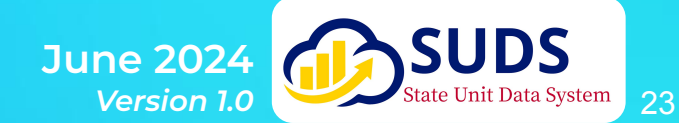

**Billable Time with Client** is the amount of time you want reimbursed for this interaction with the client.

If this case note is informational only (i.e., You added a professional contact) enter 0.00 as the **Billable Time with Client**.

Time increments are in 15 minute intervals up to 10.00 hours in accordance with ACL guidance.

| illable Time with Client 🕕 |   |  |
|----------------------------|---|--|
| None                       | • |  |
|                            |   |  |
| ion Information            |   |  |
|                            |   |  |
| otes                       |   |  |
|                            |   |  |

|                                                                  | $\checkmark$ | None |
|------------------------------------------------------------------|--------------|------|
| Reporting Requirements                                           |              | 0.00 |
| Hours: Partial hour may be                                       |              | 0.25 |
| reported to two decimal places in                                |              | 0.50 |
| minutes, $0.50 = 30$ minutes, $0.75 =$                           |              | 0.75 |
| 45 minutes).                                                     |              | 1.00 |
| The minimum increment allowed<br>is 15 minutes (0.25 of an hour) |              | 1.25 |
|                                                                  |              |      |

COLORADO Department of Human Services

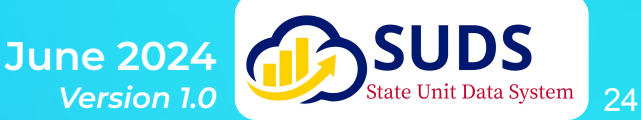

1.50

Action Plan should be used to document individual goals in SUDS

**Case Closed** and **Follow Up Needed** are optional fields to help users document entirety of the case management process.

|                                                 | Session Results              |                     |   |
|-------------------------------------------------|------------------------------|---------------------|---|
| Other Time<br>Spend on Client<br>should include | Action Plan                  | Follow Up Needed    |   |
| making calls,<br>entering<br>documentation.     | Key Words                    | Case Closed         |   |
| etc. to help the                                | Other Time Spent on Client 1 | Case Closure Reason |   |
| client.                                         |                              | None                | • |

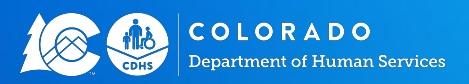

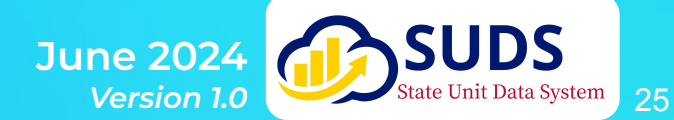

If an internal or external **Referral** is made, it should be entered here. Any service for which the referral was made can also be selected here.

You can use your mouse to hover over the information icon to see a list of services associated with each checkbox. This example are services related to Application Assistance.

SUDS does not automatically send the referral. You can use Tasks, Chatter, or send an email.

This section assists with documentation and reporting.

| Referrals                                                                                                  |                                       |
|----------------------------------------------------------------------------------------------------|---------------------------------------|
| Internal Referral                                                                                          | Evidence Based Programs ① Financial ① |
| External Referral ① External referral sent to: ①                                                           | Housing ①                             |
| No Referrals          SSI, SSDI, Medicaid, LTC Medicaid         Adult Day Care         OAP, Medicare, IHSV | Independent Living                    |

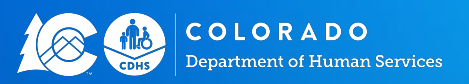

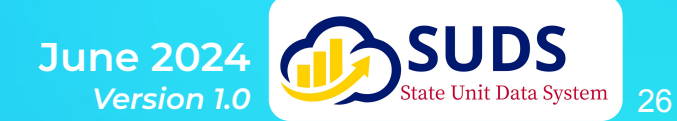

#### **Provider Case Management**

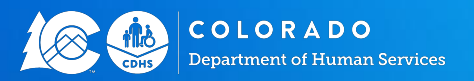

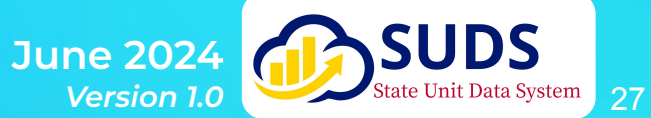

For a **Provider Case Manager Note**, the **SUDS Client ID** is required, but this will auto-populate since you are on the client record.

**Date is required** for the purposes of unit conversion and cannot be in the future.

Enter the **Case Manager** and any other **ADRC Counselor** or **Case Manager**.

The **Service Case Note Provider** is required for unit conversion.

**Converted as a Service Unit** is a read only field, which means it cannot be changed by a user. If the box is unchecked, a unit was not created. If the box is checked, a unit was created.

\* = Required Information

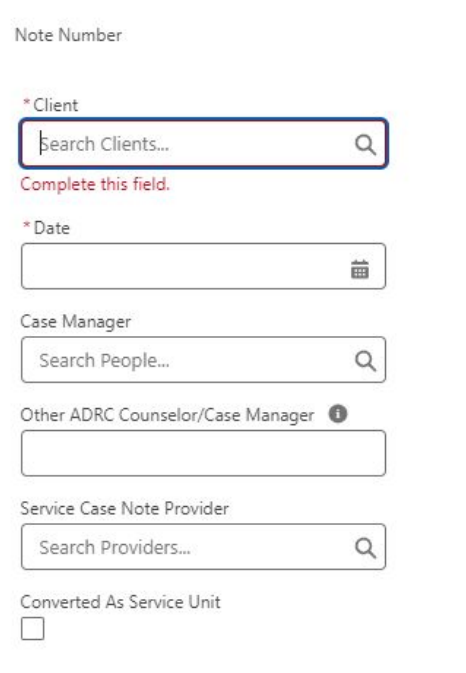

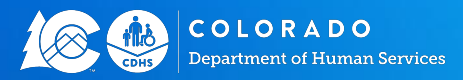

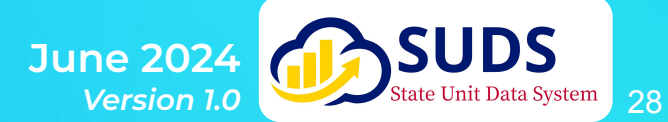

The **Case Management Service Type** can be any of these three fields:

- Case Management
- Caregiver Case
   Management
- Grandparent Caregiver Case Management

The **Case Management Service Type** must be selected before a unit can be created from the note.

| Ŀ | None                                  |  |
|---|---------------------------------------|--|
|   | ✓None                                 |  |
|   | Case Management                       |  |
|   | Caregiver Case Management             |  |
|   | Grandparent Caregiver Case Management |  |

Case Management Service Information

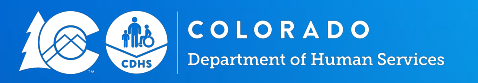

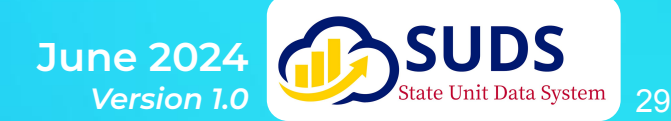

**Billable Time with Client** is the amount of time you want reimbursed for this interaction with the client.

If this case note is informational only (i.e., You added a professional contact) enter 0.00 as the **Billable Time with Client**.

Time increments are in 15 minute intervals up to 10.00 hours in accordance with ACL guidance.

| ble Time with Client  0 |          |  |
|-------------------------|----------|--|
| -None                   | <b>v</b> |  |
|                         |          |  |
|                         |          |  |
| on Information          |          |  |
| on Information          |          |  |

|                                                                         | $\sim$ | NO   |
|-------------------------------------------------------------------------|--------|------|
| Reporting Requirements                                                  |        | 0.00 |
| <b>Iours:</b> Partial hour may be                                       |        | 0.25 |
| eported to two decimal places in<br>5 minute increments (i.e. 0.25 = 15 |        | 0.50 |
| minutes, 0.50 = 30 minutes, 0.75 =                                      |        | 0.75 |
| +5 minutes).                                                            |        | 1.00 |
| The minimum increment allowed<br>s 15 minutes (0.25 of an hour)         |        | 1.25 |
|                                                                         |        |      |

#### --None--

| d        | 0.00 |
|----------|------|
|          | 0.25 |
| in<br>15 | 0.50 |
| =        | 0.75 |
| 1        | 1.00 |
| ea       | 1.25 |
|          | 1.50 |

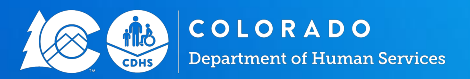

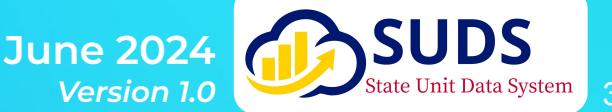

Action Plan should be used to document individual goals in SUDS

Case Closed and Follow Up Needed are optional fields to help users document entirety of the case management process.

|                                                                                                  | Session Results |                                                                 |   |
|--------------------------------------------------------------------------------------------------|-----------------|-----------------------------------------------------------------|---|
| Other Time<br>Spend on Client<br>should include<br>admin time spent<br>making calls,<br>entering | Action Plan     | Key Words         Follow Up Appointment         Date       Time |   |
| documentation,<br>etc. to help the<br>client.                                                    | Case Closed     | Case Closure Reason                                             | 0 |
|                                                                                                  |                 | None                                                            | • |

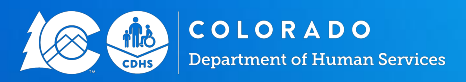

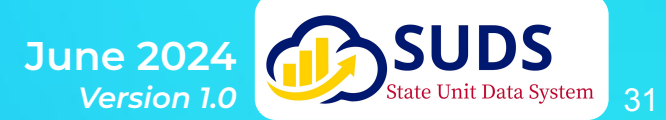

If an internal or external **Referral** is made, it should be entered here. Any service for which the referral was made can also be selected here.

You can use your mouse to hover over the information icon to see a list of services associated with each checkbox. This example are services related to Application Assistance.

**SUDS does not automatically send the referral.** You can use Tasks, Chatter, or send an email.

This section assists with documentation and reporting.

| Referrals                                                                           |                           |
|-------------------------------------------------------------------------------------|---------------------------|
| Internal Referral                                                                   | Evidence Based Programs 0 |
| Internal referral sent to: 0                                                        | Financial 🚯               |
| External Referral                                                                   | Housing 🕕                 |
| External referral sent to: 0                                                        | In Home Services 0        |
| No Referrals<br>SSI, SSDI, Medicaid, LTC M<br>Adult Day Care<br>OAP, Medicare, IHSV | edicaid, HCBS, MSP, SNAP, |
| Application Assistance 1                                                            | Ombudsman                 |

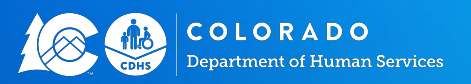

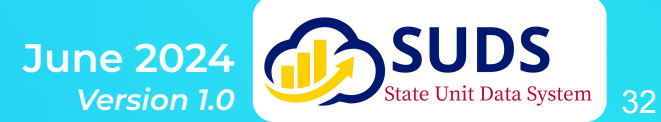

# Editing and Sharing Case Notes

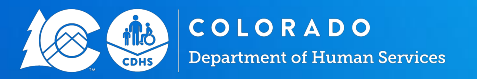

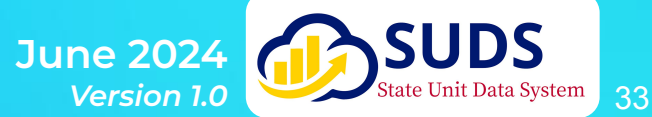

### Editing Case Notes - All Case Note Record Types

| Service Cas<br>SCN-00 | e Note<br>00003                                   |            |                                                                                                  |          | New Note                              | Edit |
|-----------------------|---------------------------------------------------|------------|--------------------------------------------------------------------------------------------------|----------|---------------------------------------|------|
| Related C             | SCN-000003                                        | Owner      | Service AAA Region Manager                                                                       | <u> </u> | Once you click Ec<br>the field on the | lit, |
| Client                | Client-00000255                                   | Notes      | The Force is not with Luke today.<br>We are discussing adding more<br>caregiver support services | 1        | allow you to make<br>changes.         | e    |
| Date                  | 9/21/2022                                         | 1          |                                                                                                  |          | 3                                     |      |
| Case Manager          |                                                   | 1          |                                                                                                  |          | Be careful! This                      |      |
| Created By            | Service AAA Region Manager,<br>9/21/2022, 9:50 PM | Last Modif | ied By Service AAA Region Manager,<br>9/21/2022, 9:50 PM                                         | ,        | cannot be undon                       | e.   |

NOTE: You cannot edit another user's case note unless you have permission to do so.

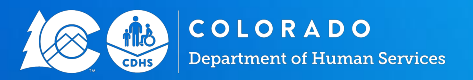

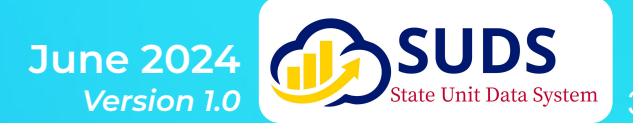

# **Case Note List Views**

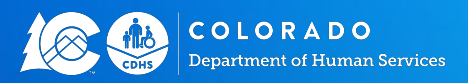

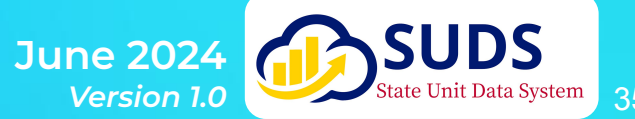

### **Case Notes Object from the App Launcher**

An Alternate Way to Find Case Notes

If you want to review a **large summary of Case Notes** across many clients - Use the **App Launcher**.

- 1. Click on the App Launcher
- 2. In the Search Field, type in **Case Notes**
- 3. Click on Service Case Notes

Pre-made **List Views** have been created by case note record type. See our guide on How-To Create and Manage List Views.

|          | Service<br>Case | e Case Notes<br>Notes 🔻 🖈 |
|----------|-----------------|---------------------------|
| 50+ iten |                 |                           |
| Record 1 | LIST            | VIEWS                     |
|          |                 | ADRC Case Notes           |
| 1        |                 | Care Plan Notes           |
| 2        | ~               | Case Notes                |
| 3        |                 | Nutrition Service Notes   |
| 4        |                 |                           |
| F        |                 | Provider Case Manager     |

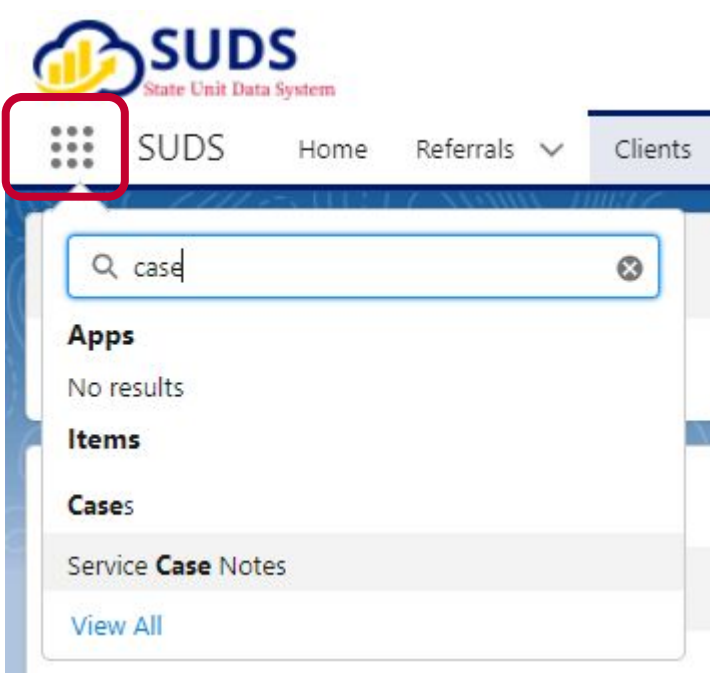

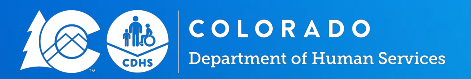

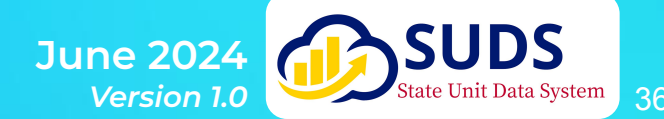

### **Case Notes List Views**

#### Example Case Note List View is SUDS

|         | Case    | e Notes Votes                       |                               |           |                     |            |                      |                                                                                                    |                                    |       |          |         |
|---------|---------|-------------------------------------|-------------------------------|-----------|---------------------|------------|----------------------|----------------------------------------------------------------------------------------------------|------------------------------------|-------|----------|---------|
| 50+ ite | ms • So | rted by Note Number • F             | iltered by All service case n | otes - Re | cord Type • Updated | l a few se | conds ago            | _                                                                                                    |                                    |       | Q Search | this li |
|         |         | Note Number $\uparrow$ $\checkmark$ | Client                        | $\sim$    | Date                | ~          | Created Date         | Notes                                                                                                    | ✓ Owner's Primary Provider         |       | ~        |         |
| 1       |         | SCN-0000000                         | Client-00151416               |           | 10/5/2022           |            | 10/5/2022, 8:12 AM   | Set up OC/SUA for 10/6 at 11:00.                                                                                                    | AdvantAge Health Resource Center   | ć.    | (        | •       |
| 2       |         | SCN-000003                          | Client-00417360               |           | 9/30/2022           |            | 10/5/2022, 2:12 PM   | Referral from CK                                                                                                    | AdvantAge Health Resource Center   |       | ſ        | •       |
| 3       |         | SCN-0000033                         | Client-00067317               |           | 10/7/2022           |            | 10/7/2022, 1:35 PM   | Comments: Temp Hours for surgery recovery. Date: 10/7/22<br>Options Counselor TC/VOAA Program: Homemaking<br> Home Delivered Meals  Transportation Client: Char                | AdvantAge Health Resource Center   | 8     | ļ        | •       |
| 4       |         | SCN-0000034                         | Client-00184102               |           | 10/6/2022           |            | 10/7/2022, 1:49 PM   | Jerry is working on getting LTC Medicaid. As of now he has<br>not been approved and would like to be considered for<br>Region 10 services for the time being. He would like HM | AdvantAge Health Resource Center   | 1     | J        | •       |
| 5       |         | SCN-0000036                         | Client-00180888               |           | 10/9/2022           |            | 10/9/2022, 12:13 PM  | Member is deceased 10/8/22                                                                                                    | Tri-County Health Network          |       | (        | •       |
| 6       |         | SCN-0000037                         | Client-00032285               |           | 10/9/2022           |            | 10/9/2022, 12:36 PM  | Member has moved to GJ. Texted Amy Efurd on 10/9 to let<br>her know. Emailed Region10 Senior Meals to cancel meals.                                                            | Tri-County Health Network          |       | ſ        | •       |
| 7       |         | SCN-0000054                         | Client-00400300               |           | 10/4/2022           |            | 10/10/2022, 11:36 AM | Added in ADRC Note.                                                                                                    | AdvantAge Health Resource Center   |       | ſ        | •       |
| 8       |         | SCN-0000056                         | Client-00417387               |           | 10/6/2022           |            | 10/10/2022, 11:58 AM | CM provided the CG with a phone consultation. CG stated<br>that dad has moved in with him and that dad has health<br>issues after 2 houts with COVID 19. CG described dad as a | Pikes Peak Area Council of Governr | nents |          | •       |

NOTE: Refer to our <u>List View Guide</u> if you need more assistance in creating your own.

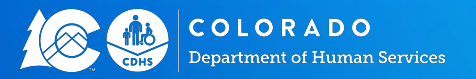

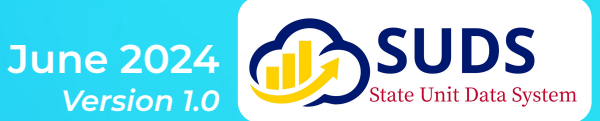

37

### **Sharing Case Notes for Teams**

If you have case notes of any type that you want other members of your team to be able to view, you will need to contact the SUDS Help Desk so we can set up a **Group and Sharing Rule** for you and your team.

Example: Five Case Managers work for Community Living Case Management. The five case managers need to be able to see each other's care plan notes so anyone can help a client when needed. This will only be possible for employees within the same agency.

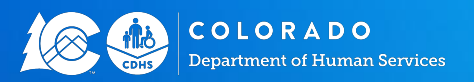

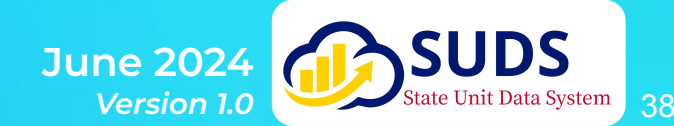

# **Case Note Unit Conversion**

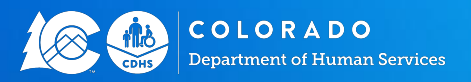

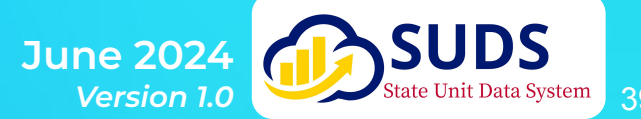

Beginning July 1, every night a batch process will run that reviews all ADRC notes, care plan notes, nutrition service notes, and provider case manager notes. Any notes created after July 1, 2024 and do not have their "Converted as a Service Unit" checkbox selected are reviewed for unit creation.

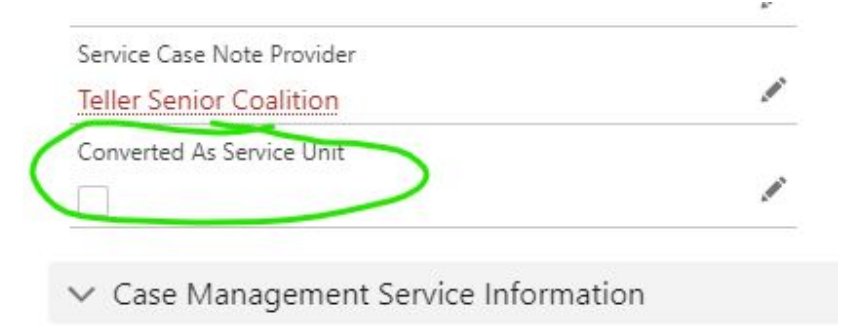

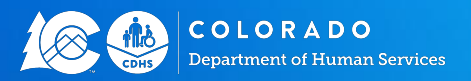

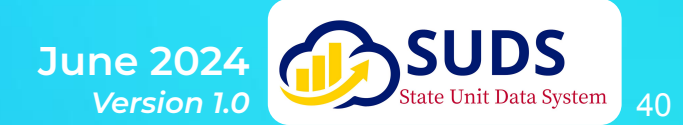

The note must have "Billable Time with Client" set to a non-zero amount. Provider case manager notes and care plan notes must have a "Case Management Service Type" selected. ADRC notes must have an "ADRC Service Type" selected.

# Case Management Service Information Case Management Service Type Case Management Case Management Time Spent with Client Billable Time with Client 0.75

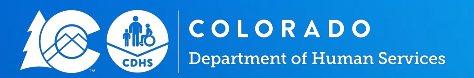

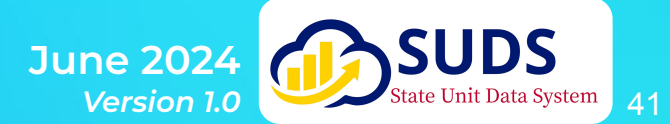

If your user account gives you access to more than one provider, and you are entering a note for a provider other than your primary provider, you must select that provider in the "Service Case Note Provider" field or the unit will be credited to your primary provider.

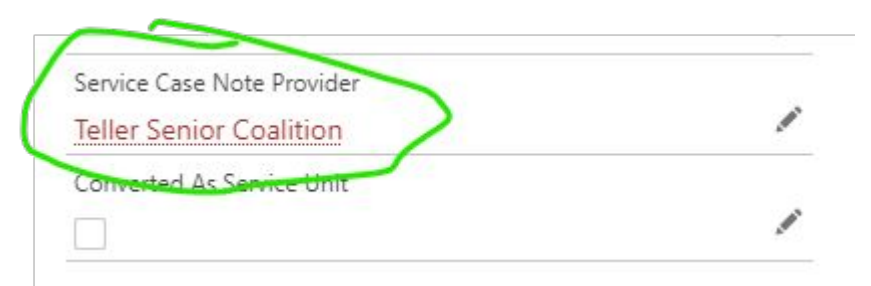

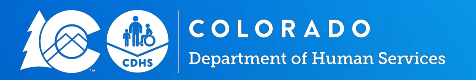

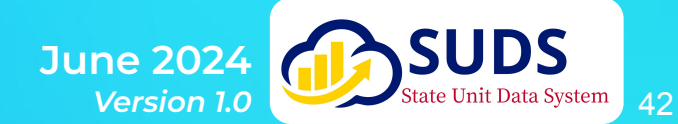

Finally, the provider must have an active service authorization for the service and service subtype involved.

If no active Service and Subtype exist, the system will not convert your case note to a unit.

| Service Authorization        |                                  |                      |                         |                       |          |
|------------------------------|----------------------------------|----------------------|-------------------------|-----------------------|----------|
| Provider                     | Provider Location                | Service              | Service Delivery Method | Regional Service Name | Region   |
| outh-Central Colorado Senior | s South-Central Colorado Seniors | Nutrition Counseling | Direct Service          |                       | Region 8 |
| Related <b>Details</b>       |                                  |                      |                         |                       |          |
| ✓ Information                |                                  |                      |                         |                       |          |
| Service Authorization Name   | SA-2332                          |                      |                         |                       |          |
| Region                       | Region 8                         |                      |                         |                       |          |
| Provider                     | South-Central Colorado Seniors   |                      |                         |                       | 1        |
| Provider Location            | South-Central Colorado Seniors   |                      |                         |                       |          |
| Start Date                   | 6/1/2023                         |                      |                         |                       | 1        |
| End Date                     |                                  |                      |                         |                       |          |
| Service                      | Nutrition Counseling             |                      |                         |                       | 1        |
| Service Subtype              | Nutrition Counseling             |                      |                         |                       |          |
| Service Delivery Method      | Direct Service                   |                      |                         |                       | 1        |
| Regional Service Name        |                                  |                      |                         |                       |          |
| Rate                         |                                  |                      |                         |                       | 1        |
| Admin Comments               |                                  |                      |                         |                       |          |

COLORADO Department of Human Services

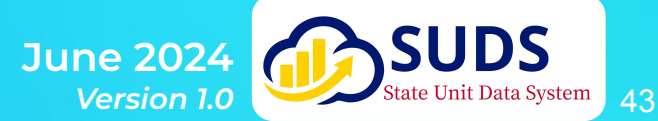

| + iten         | ms • So | rted by Date of Sen          | ice • Filtered by A | II unit history - Record T | ype • Updated a few seconds ago |        |                                                     |                                        |         | Q. Search this list.      |                 | \$ • III •   | C'     |   |
|----------------|---------|------------------------------|---------------------|----------------------------|---------------------------------|--------|-----------------------------------------------------|----------------------------------------|---------|---------------------------|-----------------|--------------|--------|---|
|                |         | Service U $ \smallsetminus $ | Date ↓ ∨            | Client 🗸 🗸                 | Client Name                     | S v    | Service - Delivery - Subtype 🗸 🗸                    | Provider                               | $\sim$  | Provider Location         | Created By      | ✓ Created Da | te     | 1 |
|                |         | SU-33299                     | 5/23/20             | Client-004373              | in Provincia Provincia          | 0.25   | Case Management - Direct Service - Case Manage      | San Juan Basin Area Agency on Aging    |         | San Juan Basin - AAA      | Bharath Mulpuri | 5/24/2024,   | 3:19 A |   |
| 2              |         | SU-33299                     | 5/23/20             | Client-004592              |                                 | 1.00   | Case Management - Direct Service - Case Manage      | Pikes Peak Area Council of Governments | 1       | Pikes Peak AAA            | Bharath Mulpuri | /24/2024,    | 3:19 A |   |
| 3              |         | SU-33299                     | 5/23/20             | Client-001430              |                                 | 0.50   | Nutrition Counseling - Direct Service - Nutrition C | Weld County Distision DDD              | )       | Weld County Dietician R2B | Bharath Mulpuri | 5/24/2024,   | 3:19 A |   |
|                |         | SU-33299                     | 5/23/20             | Client-001429              |                                 | 0.25   | Nutrition Counseling - Direct Service - Nutrition C | South-Central Colorado Seniors         | 1       | 5i                        | 23              |              |        |   |
| 5              |         | SU-33299                     | 5/23/20             | Client-002132              |                                 | 1.25   | Nutrition Counseling - Direct Service - Nutrition C | South-Central Colorado Seniors         | 1       | Details Relation          | ed              |              |        |   |
|                |         | SU-33299                     | 5/23/20             | Client-000072              |                                 | 0.75   | Case Management - Direct Service - Case Manage      | Jewish Family Service of Colorado      |         | le                        |                 |              |        |   |
|                |         |                              |                     |                            |                                 |        |                                                     |                                        |         | ✓ Information             |                 |              |        |   |
|                |         |                              |                     |                            |                                 |        | Service Unit Name                                   | SU-                                    | 3268121 |                           |                 |              |        |   |
|                |         |                              |                     |                            |                                 | ب ام ب |                                                     | _                                      |         | Record Type               | Sing            | gle Client   |        |   |
| >e             | erv     | vice U                       | nits V              |                            | created hi                      | gnt    | ly from case hotes                                  | 5.                                     |         | Date of Service           | 4/9/            | /2024        |        |   |
| <sup>-</sup> h | ne      | Creat                        | ed By               | y will b                   | e our ven                       | dor    | but the Provider a                                  | and Provider                           |         | Age on Date of Service    | . 78            |              |        |   |
| 0              |         | ation                        | will h              | e creat                    | ed from t                       | hei    | iser entering the                                   | case note                              |         | Service Units             | 0.25            | i            |        |   |

The Service Case Note Record will be referenced on the new unit. All units from Case Notes are 1:1.

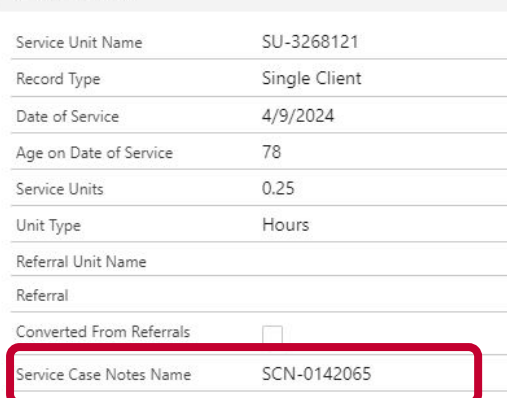

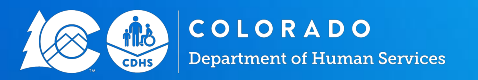

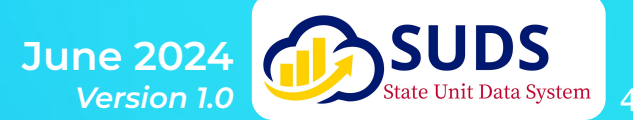

# **Case Note Reports**

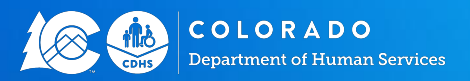

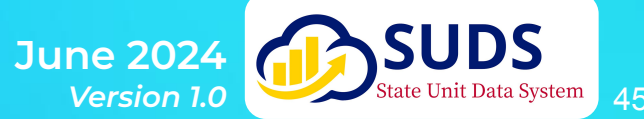

### **Case Note Reports**

There are several options for creating reports of case notes. Examples include:

- Case Notes by Month
- Case Notes by Record Type (e.g., ADRC, Care Plan Notes, Nutrition Notes)
- Case Notes with certain Keywords (e.g., deceased)
- Case Notes tied to a particular service (e.g., application assistance, Caregiver services, etc.)

Reports may also be used for tracking <u>Case Note Unit Conversion</u>. These reports will be added to the All User Report Templates by July 1, 2024.

Please contact Adrienne Jones via the SUDS Help Desk email (cdhs\_sudshelpdesk@state.co.us) for any reporting needs.

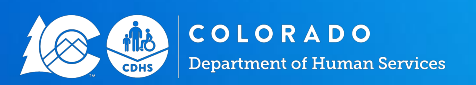

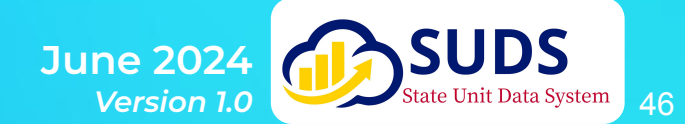

# You Have Help

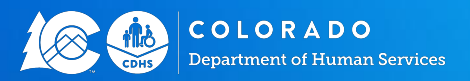

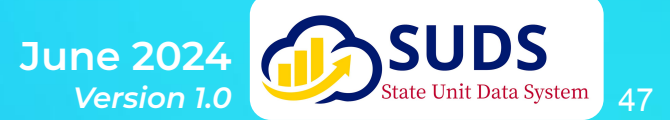

### **SUDS Website**

What You'll Find Here:

- SUDS Training Schedule
- Instructional videos for the Multi-Factor Authentication Process and use of YubiKeys
- Videos of SUDS Enhancements and any associated materials
- Videos of SUDS Training Events and any associated materials
- Any other handouts that have been sent re: SUDS
- Information on the SUA Data Systems, security access, and help desk requests

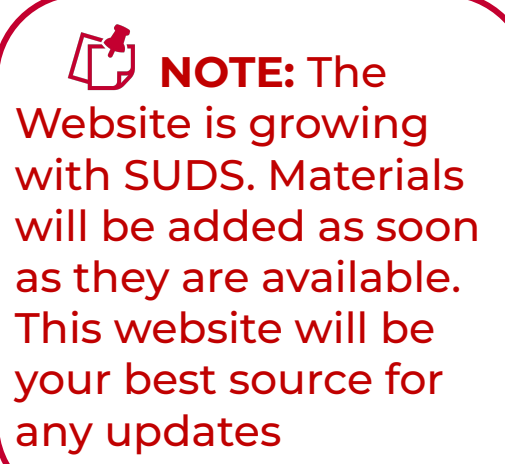

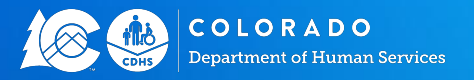

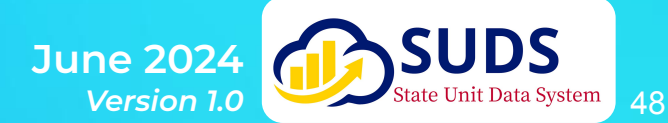

### **SUDS Help Desk**

### All SUDS technical support requests should be sent to: cdhs\_sudshelpdesk@state.co.us

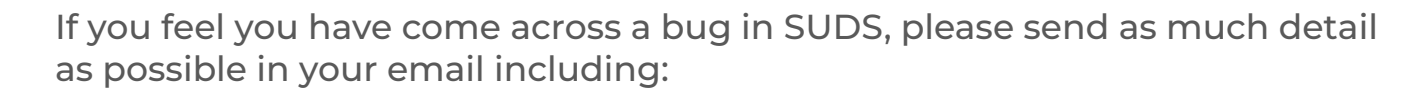

- Date and Time
- Record number, if applicable
- Detailed information about the error, including the screen or task you were performing

I just finished creating Client-012346 and when I clicked Save I got this error: We hit a snag. Review the following fields Last Name

If possible, include a screenshot of the error you are experiencing

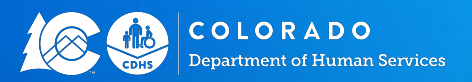

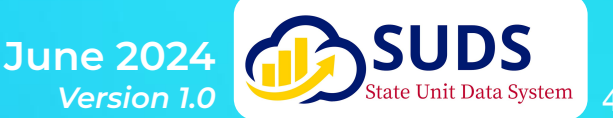

49